## 附件1 山西省中医住院医师规范化培训和中医助理全科医生 培训学员网上注册报名操作说明

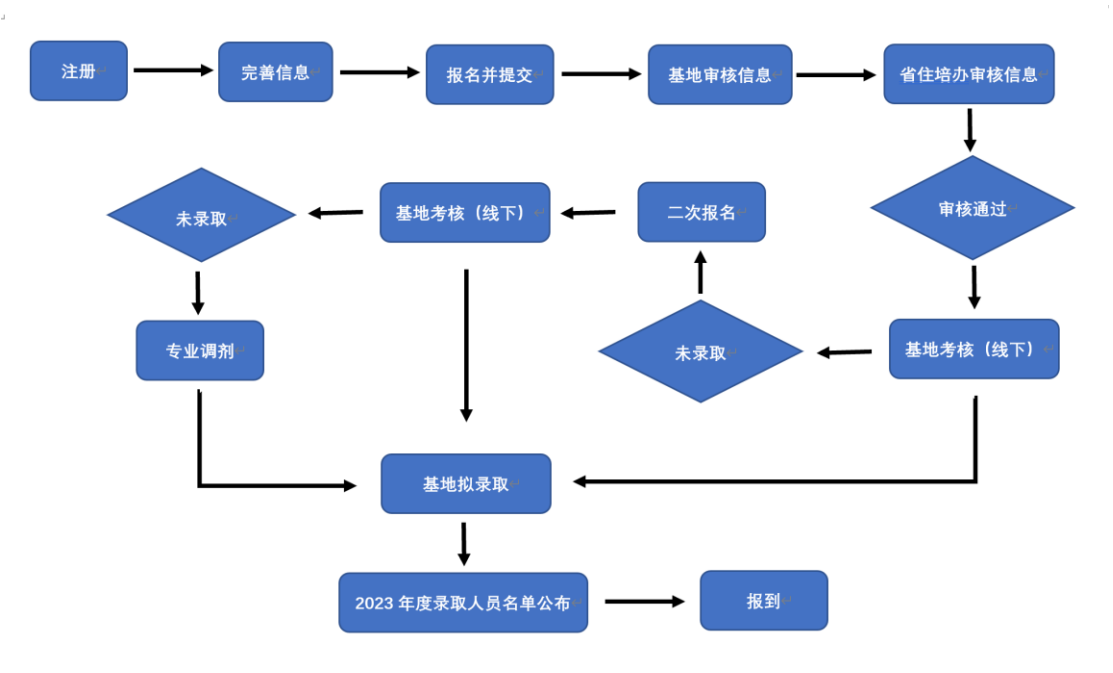

1.山西省住院医师规范化培训招录流程

2.学员注册

- 2.1 登录山西省住院医师规范化培训管理系统
  - (网址为: https://sxzyys.wsglw.net/)。

| 山西省住院医师规范化培训管理系统       | Q 搜索 各培训基地<br>联系方式 |
|------------------------|--------------------|
| 首页 通知公告 基地风采 政策法规      |                    |
| 临汾市人民医院和               | <b>住院医师规范化培训</b>   |
|                        | 💄 请输入用户名           |
| - 16/00/15/2000 mm     | 密码                 |
|                        | 局 清输入密码            |
| 五. 优秀学员表8<br>01000     | 验证码                |
|                        | 清输入验证码 15511       |
|                        |                    |
|                        | 登求 《《信登录           |
| 加强业务学习,宣扬敬业奉献——住培工作在行动 | 学员注册师资注册           |

2.2 点击学员注册,弹出学员注册对话框。

| 姓名         |
|------------|
| 证件类型 请选择 ▼ |
| 证件号码       |
| 验证码 51905  |
| 验证 取消注册    |
|            |
|            |

2.3填写个人信息,点击验证按钮后,弹出账号密码设置对话框。

| 登录账号                                                        |
|-------------------------------------------------------------|
| 1. 「「「「」」「「」」「「」」「」」「」」「」」「」」「」」「」」「」」「」」」「」」」「」」」「」」」「」」」」 |
|                                                             |
| 登录密码                                                        |
| 确认密码                                                        |
| 手机号码                                                        |
| 验证码发送验证码                                                    |
| 下一步取消注册                                                     |
| 1. 请准确填写您的账号密码,并牢记。您还需通过手机短信验证,以便于以后找回密码使用。                 |

2.4填写登录账号、登录密码、手机号码、验证码等信息,点击下一步,提示注册成功。

| ✓ 个人信息验证 | → 填写账号密码 3 完成注册                   |
|----------|-----------------------------------|
|          |                                   |
|          |                                   |
|          |                                   |
|          | 芯已元成注册, 点击下一步重新登求本系统<br>完成接下来的操作。 |
|          | 下一步                               |
|          |                                   |
|          |                                   |

3.学员登陆,完善个人信息

3.1 注册完成后返回山西省住院医师规范化培训管理系统主页,输入注册时设置的用户名及密码,登录系统。

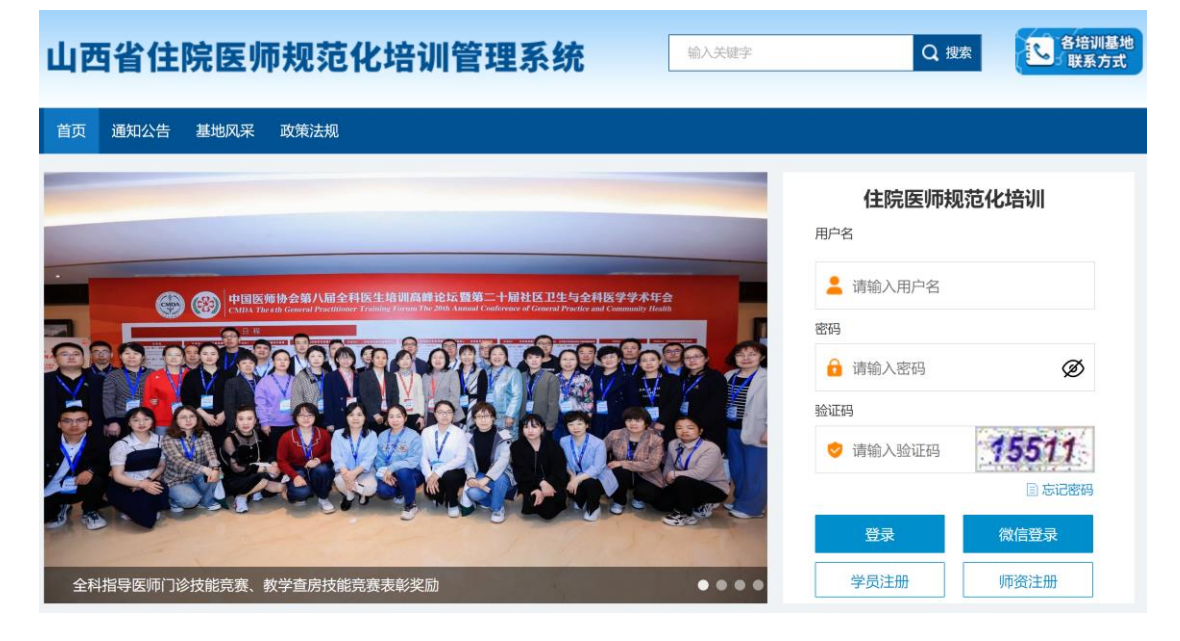

3.2 登录完成后,点击报名管理,选择学员信息维护,弹出学员信息维护界面(需要维护的信息有基本信息、联系信息、教育信息、工作信息,其中红色\*号标记的为必填项,所有信息维护完毕后,才能进行学员报名)

| 田收系统 ∨                                                                                                    | ▲)通知:住院医系统平台改版上线               |  |  |
|----------------------------------------------------------------------------------------------------|--------------------------------|--|--|
| 报名管理<br>11日11日11日11日11日11日11日11日11日11日11日11日11日                                                                 | 首页 学员报名 x 招收计划直看 x 学员信息维护 x    |  |  |
|                                                                                                    | 当前位置: 招收系统 > 学员信息维护            |  |  |
| 学员信息维护                                                                                                    | 基本信息 🥝 联系信息 🥝 工作信息 🥝           |  |  |
| 学员报名                                                                                                    | *姓名:王亮 *头像照片:                  |  |  |
| 招收计划查看                                                                                                    | *证件类型: 雇民身份证 •                 |  |  |
| 基地联系方式                                                                                                    | *证件号码: 62 请上传照片                |  |  |
|                                                                                                    | *证件照片: 上传 ③                    |  |  |
|                                                                                                    | 请上传身份证、军官证、护照审证件照的扫描件或照片       |  |  |
| the second second second second second second second second second second second second second second second se | ▲ 茶川 上住自大法 由法院所                |  |  |
|                                                                                                    | A HATHARY LARK                 |  |  |
|                                                                                                    |                                |  |  |
|                                                                                                    | *性别: 男性 / *出生日期: 1986-09-09 🔤  |  |  |
|                                                                                                    | 民族:请选择 > 政治面貌:请选择 >            |  |  |
| and the set                                                                                                    | *生源地: 请选择 *户口所在地: 精确到所在区/县     |  |  |
|                                                                                                    | 概相任于, <sub>1111年12</sub> 加速中心。 |  |  |

3.3个人信息完善成功后,点击报名管理下的学员报名(招收)菜单,弹出学员报名模块,点击我要报名,根据流程进行操作。

| in the second second second second second second second second second second second second second second second |                  |        | a second second s |        |              |  |
|----------------------------------------------------------------------------------------------------|------------------|--------|----------------------------------------------------------------------------------------------------|--------|--------------|--|
|                                                                                                    | ▲)通知:住院医系统平台     | 改版上线   |                                                                                                    |        |              |  |
| 报名管理                                                                                                    | 首页               | 学员报名 × | 招收计划查看 ×                                                                                                    | 学员信息维护 | ×            |  |
|                                                                                                    | 当前位置: 招收系统 > 学员报 | 洛      |                                                                                                    |        |              |  |
| 子员信息维护                                                                                                    |                  |        |                                                                                                    |        |              |  |
| 学员报名                                                                                                    |                  |        |                                                                                                    |        | () 您还没有报名项目。 |  |
| 招收计划查看                                                                                                    |                  |        |                                                                                                    |        | 我更根名         |  |
| 基地联系方式                                                                                                    |                  |        |                                                                                                    |        |              |  |
|                                                                                                    |                  |        |                                                                                                    |        |              |  |
|                                                                                                    |                  |        |                                                                                                    |        |              |  |
| The Party New York, Name                                                                                        |                  |        |                                                                                                    |        |              |  |
|                                                                                                    |                  |        |                                                                                                    |        |              |  |
|                                                                                                    |                  |        |                                                                                                    |        |              |  |
|                                                                                                    |                  |        |                                                                                                    |        |              |  |
|                                                                                                    |                  |        |                                                                                                    |        |              |  |
| and the second                                                                                                  |                  |        |                                                                                                    |        |              |  |
|                                                                                                    |                  |        |                                                                                                    |        |              |  |

报考志愿及是否接受调剂填写完成后,点击确认并返回。

|        | 4) 通知:住院医系统平台改版上线 🛛 🕐 🏠 🖉 🥐                   |
|--------|-----------------------------------------------|
| 报名管理   | <b>首页 学</b> 员信息… × 学 <b>员报名 ×</b>             |
| 学员信息维护 | 1 选择招收批次 2 选择不人身份 3 确认个人信息 4 补充报答信息 5 填写志愿并上报 |
| 学员报名   | 拟培训专业: 内科(P01) ▼                              |
| 招收计划直看 | 测试0706志愿1                                     |
| 基地联系方式 | 第一志愿: 内科(P01) V 西安市中心医院(8) V 招收计划数:8 已报名人数:2  |
|        | 是否接受调剂:〇是 〇百                                  |
|        | O REPAIL WWW                                  |
|        |                                               |
| 1000   |                                               |
| 1000   |                                               |
|        |                                               |
|        |                                               |
|        |                                               |

3.4 志愿填报完成后,点击提交按钮完成报名流程。

报名信息提交完成后,在报名状态一栏提示报名状态或 审核状态,报名信息审核 前显示的是报名状态,报名信息审 核后显示的是审核状态。

报名状态、审核状态以及录取状态分为以下几种: 报名状态:已提交、未提交 审核状态:基地审核通过、山西省卫生健康委员会审核通过

录取状态:已录取,录取基地: \*\*\*基地; 未录取